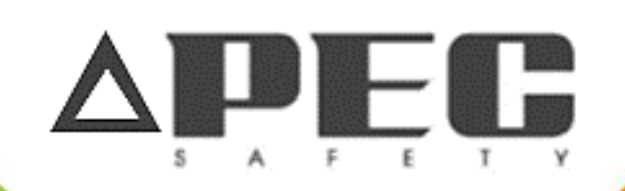

# Entrenamiento Básico para Control de Personal

## Introducción

- En esta presentación se recibirá el entrenamiento básico para el control de personal.
- El programa de este entrenamiento asegura que tu personal de trabajo se encuentre dentro del Sistema de APEC, con el fin de verificar la asistencia a clases y a los entrenamientos en los lugares de trabajo de los empleados.

Entrenamiento Avanzado de Entrenamientas para Seguimiento

Advanced Training Tracker Tools

Employer's Verify PEC Training Tool

Edit Training Coordinator Profile

Logout and Transfer to SSQ

#### Verificando a tus empleados en el sistema

- Nota: nuestra base de datos no cuenta con botón "Atrás", por lo que se debe dar clic en la opción "Advance Training Tracker Tools" (Entrenamienzo Avanzado de herramientas para seguimiento) en la esquina superior derecha de la ventana de la base de datos.
- Esto te regresará al menú principal para el control de personal.

Maintain Course Selection Pool

Maintain Course Bundles

Maintain Course Equivalents

Maintain Company Classifications

Maintain Employee List

Employee Listing Report

Maintain Training Rosters

Training Matrix Administration

**Training Needs Reports** 

Training Taken Reports

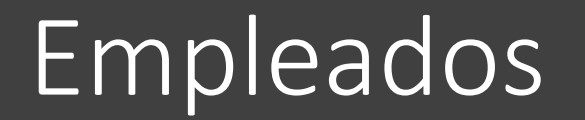

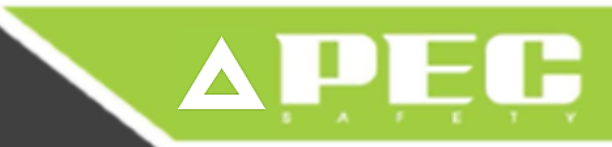

- En este sistema puedes buscar a un empleado especifico o dejar el espacio en blanco y ver a todos los empleados al seleccionar la opción "search" (buscar).
- Si tus empleados han recibido entrenamiento APEC, el empleado y su programa de entrenamiento es registrado automáticamente a nuestra base de datos.

## Empleados

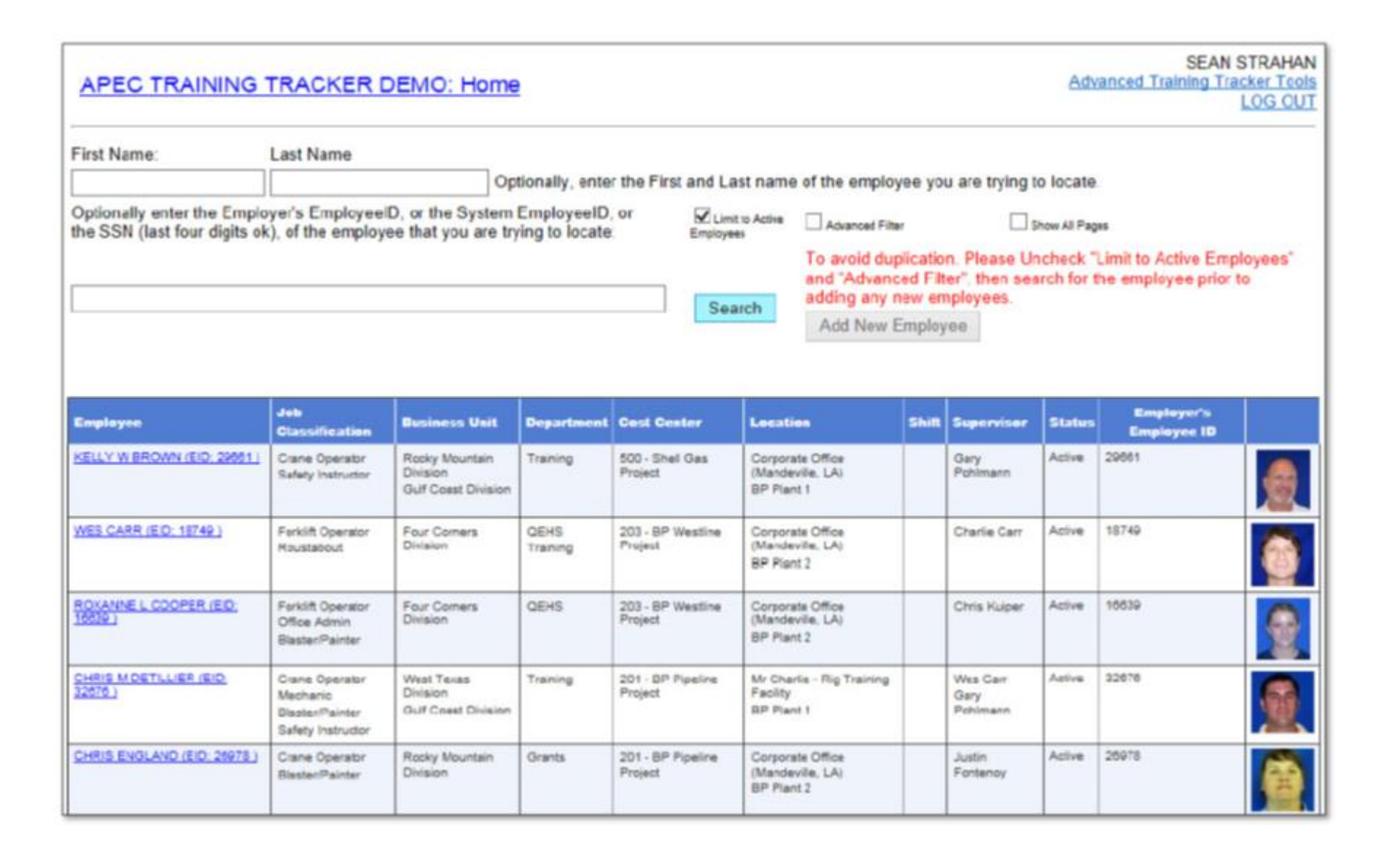

APEG

## Empleados no registrados

- Si un empleado no se encuentra en la lista, no te preocupes, ya que puedes buscar en nuestra base de datos entera para registrar al empleado y/o transferir sus datos del programa de capacitación a tu compañía.
- En el campo de búsqueda, desmarcar la opción "Limit to Active Employees" (Restricción para empleados activos).
- Luego se habilita la opción "Add New Employee" (Agregar empleado nuevo), por lo que esa opción debe ser seleccionada.

## Empleados no registrados

Para agregar a un empleado en tu cuenta, se debe determinar primero si no se encuentra en el programa de control de personal, ya que este programa cuenta con miles de personas registradas en programas de capacitación.

Agregar el nombre y el apellido de la persona que quieres encontrar, luego dar clic en el botón "Search" (buscar).

Si tu búsqueda entrega muchos resultados, agregar mas datos como el número de seguridad social, fecha de cumpleaños, entre otros. Entre más datos se agreguen se facilita la opción de encontrar a un empleado en entrenamiento.

| Since the Training Tracker already has training records for well over a hundred thousand trainees; in order to add a new employee to your account we must first determine whether or not the person you wish to add is already in the system.                                                                                                    |                    |            |  |        |            |                     |  |  |
|----------------------------------------------------------------------------------------------------|--------------------|------------|--|--------|------------|---------------------|--|--|
| Please enter the first and last name of the person that you are trying to locate, then click the search button.                                                                                                    |                    |            |  |        |            |                     |  |  |
| You can enter as few as one letter to represent the first name, and as few as two letters to represent the last name. The fewer letters entered; the more results you will see. You can also try using an * (asterisk) by itself in the first name field to return all records that match the last name entered.<br>If your search returns too many results, use more details like the SSN, middle initial, suffix, or birthdate. The more fields that you use will limit your results but you may miss finding a trainee for which we do not have those details recorded. |                    |            |  |        |            |                     |  |  |
| First Name: *                                                                                                    | M.I.               | Last Name* |  | Suffix | Birth Date | SSN (Last 4 digits) |  |  |
| Search<br>Legend: Non-Employee Active Employe                                                                                                    | e Inactive Employe | 10         |  |        |            |                     |  |  |

## Empleados no registrados

- Esto brinda una opción para buscar a un empleado en la base de datos entera de APEC.
- Agregar el nombre y el apellido y dar clic en buscar. Si se encuentra al empleado con datos como su fecha de cumpleaños, numero de seguridad social o su foto, dar clic en la Identificación de Entrenamiento a la par de los datos del empleado. Se preguntara si deseas agregar el empleado en la lista, por lo que se selecciona "OK".

If the person can not be found; click the "No Existing Trainee Found" button below.

No Existing Trainee Found

 Si no encuentras el registro del empleado, seleccionar la siguiente opción donde se puede crear el perfil de ese empleado.

## Perfil del Empleado

- Si un empleado renuncia de tu compañía y necesitas removerlo del programa, dar clic al circulo "Inactive Employee" (Empleado Inactivo) y dar clic en "Save Employee data" (Guardar datos del empleado)
  - La sección superior cambiará a café, para luego remover el empleado de la lista.

| Exit Use the scroll wheel on your mouse to s                                                      | oll down the page to reveal further details on this e             | mployee.                             |                      |
|---------------------------------------------------------------------------------------------------|-------------------------------------------------------------------|--------------------------------------|----------------------|
| ● Active Employee<br>○ Inactive Employee                                                          | Employee Record<br>Added: 10/23/2009                              | Hired Date: T                        | erminated Date:      |
| Employer: PEC TRAINING TRACKER DEM<br>System Employee ID: 160443                                  | 0                                                                 | _                                    | Print Training Badge |
| Employer's 40173<br>Employee ID                                                                   | Age Under 18                                                      | Employer Provided<br>Health Benefits | Save Employee Data   |
| Comments:                                                                                         |                                                                   |                                      | Ŷ                    |
| System Trainee ID: 84714                                                                          |                                                                   |                                      |                      |
| First Name: Mid-Initial: Last<br>Nam<br>PETE EUS<br>Birth Date: (mm/dd/yyyy) 9/2/1951 Heig<br>Wei | e: - Suffix SSN *<br>15 0173<br>ht 510 Eye BLUE<br>ht: 200 Color: | <b>B</b>                             |                      |
| Home Phone:                                                                                       | Deceased                                                          |                                      |                      |
| Email Address:                                                                                    |                                                                   |                                      |                      |
| Address Line 1                                                                                    |                                                                   |                                      |                      |
| Address Line 2                                                                                    |                                                                   |                                      |                      |
| City State /                                                                                      | Province Country Postal Code                                      | Onus Testas                          | Dealla               |
| Louisia                                                                                           | a ¥ 004 ¥                                                         | Oave Traines                         | BETONIB              |

#### Mantener lista de selección del curso

 Regresar a la página de inicio de las herramientas de control de personal y seleccionar "Maintain Course Selection Pool" (Mantener lista de selección del curso) de la lista.

Maintain Course Selection Pool Maintain Course Bundles Maintain Course Equivalents Maintain Company Classifications Maintain Employee List Employee Listing Report Maintain Training Rosters

Training Matrix Administration

Training Needs Reports

Training Taken Reports

#### Mantener lista de selección del curso

 En esta opción puede ver una lista de cursos. Esta sección es como un catalogo de cursos disponibles para tu compañía, incluyendo también el entrenamiento APEC.

|             | Course Name                            | Employer's Gourse Description                                                                                                    | Standard<br>Reference(s) | Course<br>has<br>Expiration | Days Until<br>Expiration | Course<br>Expires<br>On<br>Specific<br>Date | Expiration<br>Date |
|-------------|----------------------------------------|----------------------------------------------------------------------------------------------------|--------------------------|-----------------------------|--------------------------|---------------------------------------------|--------------------|
| Edit        | Basic Orientation                      | Basic Orientation                                                                                                    | PEC- BASIC               |                             | 0                        |                                             |                    |
| Edit Delete | BP Plant 1 - Site Specific Orientation | This is the site-specific orientation<br>component that is unique to this plant.                                                                                |                          | Z                           | 385                      |                                             |                    |
| Edit Delete | BP Plant 2 - Site Specific Orientation | This is the site-specific orientation<br>component that is unique to this plant.                                                                                |                          |                             | 305                      |                                             |                    |
| Edit Delete | BP Plant 3 - Site Specific Orientation | This is the site-specific orientation<br>component that is unique to this plant.                                                                                |                          | V                           | 365                      |                                             |                    |
| Edit Delete | BP Plant 4 - Site Specific Orientation | This is the site-specific orientation<br>component that is unique to this plant.                                                                                |                          | V                           | 365                      |                                             |                    |
| Edit        | Confined Space - E/A/5/R               | Confined Space<br>(Entrant/Attackent/Supervisor/Rescuer) -<br>Covers an introduction to confined space.                                                         | CONFSP-EASR              | V                           | 305                      |                                             |                    |
| Edit Delete | Grane Operator - Grawler               | This course covers crawler crane operator<br>responsibilities, certification process, crane<br>components, load charts, and emergency<br>procedure guidelines.  |                          | ¥                           | 730                      |                                             |                    |
| Edt         | Electrical Safety Awareness            | Covers aspects of electrical safety that meet<br>or exceed nerves! Standard for Electrical<br>Safety Related Work Practices & existing<br>electrical standards. | ELECTRICSAFETY           | 7                           | 730                      |                                             |                    |
| Edit Delete | Excervation Awareness                  | This training module enables workers to be<br>aware of the dangers associated with<br>excavation work as specified by OSHA<br>1925.652.                         |                          |                             | 305                      |                                             |                    |
| Edit        | Fall Protection Awareness              | Govers when fail protection is required, 4<br>parts of fail arresting system, advantages of<br>full body harness, 8 much more.                                  | FALLPROT                 | V                           | 365                      |                                             |                    |

### Mantener lista de selección del curso

- Para crear cursos para el sitio de trabajo o cursos de otras compañías ajenas a APEC, seleccionar "Add Employer Specific Courses to Selection Pool" (Agregar cursos específicos a un listado de selección de empleados).
- Luego agregar el nombre del curso.

|             | Select Courses from Sta                | ndard Course Listing                                                                                                    |
|-------------|----------------------------------------|----------------------------------------------------------------------------------------------------|
|             | Select Courses from PE                 | C Bundled Courses                                                                                                    |
|             | Add Employer Specific Co               | urses to Selection Pool                                                                                                    |
| Ado         | d Employer Specific Courses            | Tied to PEC Course Bundles                                                                                                    |
|             |                                        |                                                                                                    |
|             | Course Name                            | Employer's Course Description                                                                                                    |
| Ede         | Basic Orientation                      | Basic Orientation                                                                                                    |
| Edit Delete | BP Plant 1 - Site Specific Orientation | This is the site-specific orientation<br>component that is unique to this plant.                                                                               |
| Edit Delete | BP Plant 2 - Site Specific Orientation | This is the site-specific orientation<br>component that is unique to this plant.                                                                               |
| Edit Delete | 8P Plant 3 - Site Specific Orientation | This is the site-specific orientation<br>component that is unique to this plant.                                                                               |
| Edit Delete | BP Plant 4 - Site Specific Orientation | This is the site-specific orientation<br>component that is unique to this plant.                                                                               |
| Edit        | Confined Space - E/A/S/R               | Confined Space<br>(Entrant/Attedsnt/Supervisor/Rescuer) -<br>Covers an introduction to confined space.                                                         |
| Edit Delete | Crane Operator - Crawler               | This course covers crawier crane operator<br>responsibilities, pertilication process, crane<br>components, load oharts, and emergency<br>procedure guidelines. |
| Edit        | Electrical Safety Awareness            | Covers aspects of electrical safety that meet<br>or exceed newest Standard for Electrical<br>Safety Related Work Practices & existing<br>electrical standards. |
| Edit Delete | Excevation Awareness                   | This training module enables workers to be<br>aware of the dangare associated with<br>exception work as specified by OSHA<br>1928 652.                         |
|             | Fall Protection Awareness              | Covers when fall protection is required, 4<br>parts of fall arresting system, advantages of<br>full body barrages. <i>G</i> much manage                        |

# Asignación de capacitación para los empleados

- Existen dos maneras de asignar cursos de capacitación a tus empleados.
- Puedes agregar manualmente un curso por vez para un empleado o crear un listado y agregar los cursos para varios empleados.

| Em         | Refresh Course Listin                  |                |                    |                       |                         |                              |                 |
|------------|----------------------------------------|----------------|--------------------|-----------------------|-------------------------|------------------------------|-----------------|
|            | Course Name                            | Course<br>Date | Expiration<br>Date | Course Has<br>Expired | Retraining<br>Necessary |                              | Add Course Cred |
| Edit       | Basic Orientation                      | 1/31/2012      |                    |                       |                         | Upload<br>Certificate        |                 |
| Edit       | Basic Orientation                      | 12/31/2010     |                    |                       |                         | Upload<br>Certificate        |                 |
| Edit       | Basic Orientation                      | 7/1/2009       |                    |                       |                         | Upload<br>Certificate        |                 |
| Edit       | Basic Orientation                      | 12/12/2007     |                    |                       |                         | Upload<br>Certificate        |                 |
| 40         | BP Plant 1 - Site Specific Orientation | 7/1/2011       | 7/1/2012           | 2                     |                         | View / Modily<br>Confidentie |                 |
| Edit       | Electrical Safety Awareness            | 1/31/2012      | 1/30/2014          |                       |                         | Upload<br>Certificate        |                 |
| Cet.       | Electrical Safety Awareness            | 12/31/2010     | 12/30/2012         | •                     | •                       | dedicard<br>ComBootles       |                 |
| Edit       | Electrical Safety Awareness            | 7/1/2009       |                    |                       |                         | Upload<br>Certificate        |                 |
| Edit       | Electrical Safety Awareness            | 12/12/2007     |                    |                       |                         | Upload<br>Certificate        |                 |
| <u>tai</u> | Fall Protection Awareness              | 1/31/2012      | 1/30/2013          | 2                     |                         | Carolination<br>Carolination |                 |
|            | Fall Protection Awareness              | 12/31/2010     | 12/31/2011         |                       |                         | -Mathinal<br>Cantillicate    |                 |
| Edit       | Fall Protection Awareness              | 7/1/2009       |                    |                       |                         | <u>Upload</u><br>Certificate |                 |
| 60         | Fall Protection Awareness              | 12/12/2007     |                    | <b>M</b>              |                         | Gallant                      |                 |

#### Crédito académico del curso

- Seleccionar un empleado y llegar al fondo de en su crédito académico del curso, luego seleccionar "Add Course Credits" (Agregar créditos académicos del curso). Encontrar el curso deseado y dar clic en "Edit" (Editar).
- Se abre una ventana donde se puede agregar la fecha del curso. Dar clic en agregar y el crédito académico del empleado será agregado.

|      | Course<br>Date | Course Name                               | Course has<br>Expiration | Days Until<br>Expiration | Course Expires On<br>Specific Date | Estimated<br>Expiration Date |
|------|----------------|-------------------------------------------|--------------------------|--------------------------|------------------------------------|------------------------------|
| Edit |                | BP Plant 2 - Site<br>Specific Orientation | V                        | 365                      |                                    | 1/27/2015                    |
| Edit |                | BP Plant 3 - Site<br>Specific Orientation |                          | 365                      |                                    | 1/27/2015                    |
| Edit |                | BP Plant 4 - Site<br>Specific Orientation |                          | 365                      |                                    | 1/27/2015                    |
| Edit |                | Confined Space -<br>E/A/S/R               | <b>S</b>                 | 365                      |                                    | 1/27/2015                    |
| Edit |                | Crane Operator -<br>Crawler               |                          | 730                      |                                    | 1/27/2016                    |
| Edit |                | Excavation<br>Awareness                   |                          | 365                      |                                    | 1/27/2015                    |
| Edit |                | H2S (Hands On)                            |                          | 365                      |                                    | 1/27/2015                    |
| Edit |                | Hand Safety                               | •                        | 365                      |                                    | 1/27/2015                    |
| Edit |                | Rigging - API RP 2D -                     |                          | 1095                     |                                    | 1/26/2017                    |

#### Agregar entrenamiento en un listado

- Para asignar a varios empleados a una misma capacitación, se puede crear un listado de entrenamiento (roster). Seleccionar "Maintain Training Rosters" (Mantener listado de entrenamiento) del menú para control de personal.
- Luego seleccionar la opción "Create a New Training Roster" (Crear un nuevo listado de entrenamiento) y agregar la fecha del curso.

Maintain Course Selection Pool

Maintain Course Bundles

Maintain Course Equivalents

Maintain Company Classifications

Maintain Employee List

Employee Listing Report

Maintain Training Rosters

Training Matrix Administration

Training Needs Reports

Training Taken Reports

## Ajuste del listado

- Ya que se ha seleccionado el curso, se completaran mas campos. Para escoger que empleados tomaran el curso, hay dos enlaces azules en el fondo para su selección.
- Agrega a los empleados para que se muestre la opción de completar el curso y entrenamiento.
- Después de seleccionar a los empleados del listado, dar clic en "Edit" (Editar) después de verificar los nombres de los participantes que hayan aprobado el o los cursos. Luego marcar el listado como completo para luego guardar los cambios.
- De esta forma el curso será acreditado para los empleados seleccionados.

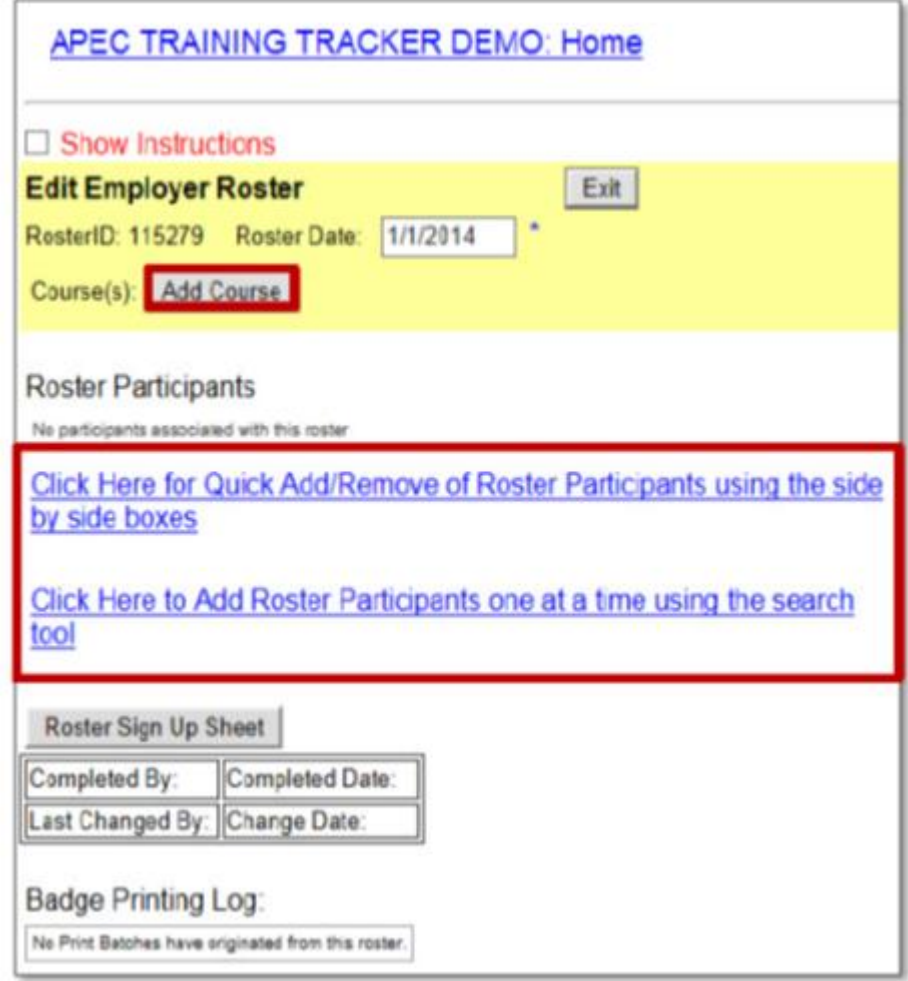

#### CONTACTOS:

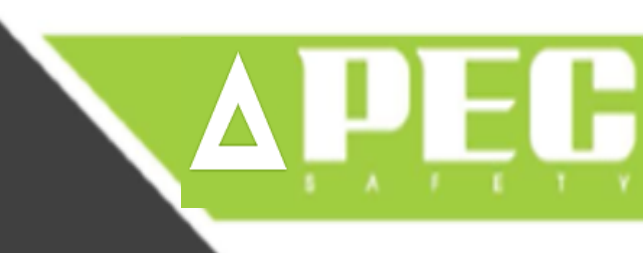

#### **Capacitación en las siguientes Sucursales:**

#### Estados Unidos . México . Centro América . Panamá y El Caribe

APEC – USA Hwy 10 Katy, TX 77949 1 713 893 8181 APEC – México Gdl. Jalisco México C.P. 45600 52 338 421 3000 APEC – Panamá Calle 50 – El Tornillo Piso 29 Panamá 0832 507 7977 6500 / 3333

APEC – Centro América San Salvador, El Salvador Whatsapp: +503 7472 7233

www.allcranetec.com www.alkrane.com efigeac@allcranetec.com efigeac@allkrane.com Skype: allcranetec - allkrane